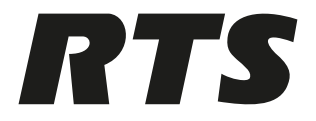

# **RTS NMOS Proxy**

RTS NMOS Proxy

en Application Note

# Table of contents

| 1     | Introduction                          | 4  |
|-------|---------------------------------------|----|
| 2     | RNP (RTS NMOS proxy) overview         | 5  |
| 3     | Installation                          | 6  |
| 4     | RNP (RTS NMOS proxy) - User Interface | 10 |
| 4.1   | Nodes                                 | 10 |
| 4.1.1 | Open in browser                       | 11 |
| 4.1.2 | Edit node                             | 12 |
| 4.1.3 | Delete node                           | 13 |
| 4.2   | Devices                               | 13 |
| 4.2.1 | Add by network address                | 14 |
| 4.2.2 | Add from discovered devices           | 15 |
| 4.3   | Settings                              | 16 |
| 5     | Frequently Asked Questions            | 18 |
| 6     | OSS                                   | 19 |

# 1 Introduction

**RNP** (RTS NMOS Proxy) installs directly on a network PC and provides NMOS capability to RTS OMNEO devices.

RNP is an entity that implements NMOS protocols and presents itself as an NMOS node. RNP acts as a proxy between RTS OMNEO-based devices and non-RTS NMOS third party products, such as NMOS explorers, NMOS nodes, and NMOS controllers.

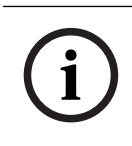

#### Notice!

Only RTS ST2110 capable devices support the RNP proxy.

| IS-04 | Discovery and registration         | IS-04 is a uniform mechanism for<br>newly connected media devices to join<br>into a running system.                                                                                                    | Broadcast Controllers can<br>identify and manage new<br>devices through<br>automated workflows.                                                                                                |
|-------|------------------------------------|----------------------------------------------------------------------------------------------------|----------------------------------------------------------------------------------------------------|
| IS-05 | Device<br>connection<br>management | IS-05 is a uniform mechanism for<br>connected media devices (particularly<br>ST2110 devices to integrate with<br>Broadcast Controllers for stream<br>connection purposes.                                              | Broadcast Controllers can<br>integrate IS-05 devices<br>through a common<br>method, without requiring<br>any special drivers for<br>stream connection<br>management.                           |
| IS-08 | Audio channel<br>mapping           | IS-08 is a uniform mechanism for<br>broadcast controllers to query and<br>manage the mapping of audio channels<br>between the internal parts of a device<br>and the incoming / outgoing<br>multichannel audio streams. | This capability allows<br>users to manage audio<br>channels through a<br>control system in a<br>uniform manner without<br>the need to develop<br>custom drivers for every<br>different device. |

Table 1.1: Supported NMOS Specifications

#### System requirement

- Windows 10 or higher

#### **Device firmware requirement**

- ODIN v1.8.0
- OMS v1.2.0
- OMI/OKI v6.9.0
- OEI-2 v2.8.0
- KP-Series v2.8.0

#### Application software requirement

- AZedit v5.8.4
- IPedit v3.9.4
- RTS NMOS Proxy v1.5.3

# 2 RNP (RTS NMOS proxy) overview

For more information on NMOS, see https://specs.amwa.tv/nmos/.

#### Considerations

- An RNP node must host more than one device. The number of the devices in the system determines the maximum number of devices that a RNP can host or the hardware capacity (memory, CPU) on which RNP is running.
- Mapping physical devices and the virtual devices in an RNP node is one to one. In other words, if there are three physical ODIN's on the network, there will be three virtual ODIN's in the RNP node.
- It is possible to map a device to multiple RNP nodes. This means that multiple RNP nodes can host the same ODIN as a virtual device. In such cases, all the RNP nodes that have the same ODIN as virtual device must have the same status and states with respect to the connections. All the instances virtual device must be synched to the same physical device.

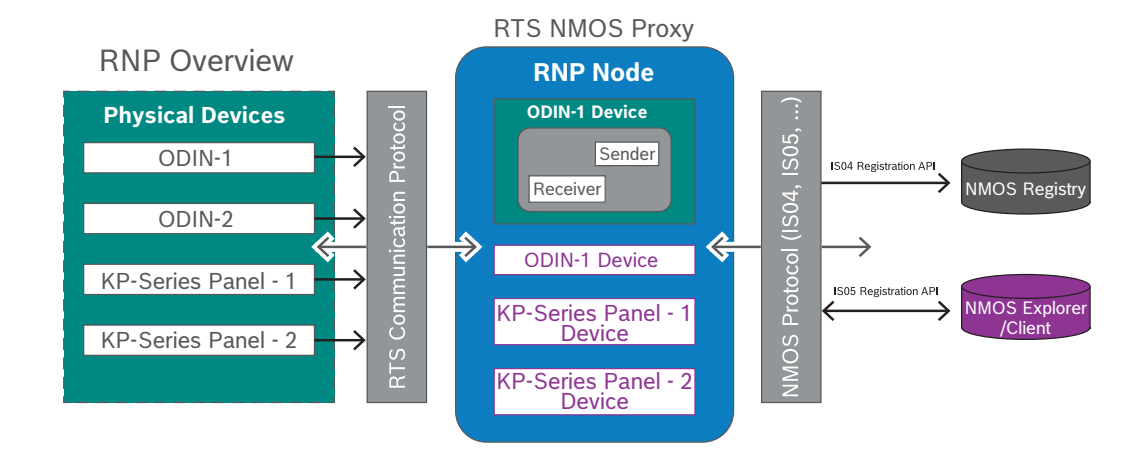

#### Installation 3

#### Before you install:

- Download the RTS NMOS Proxy from https://products.rtsintercoms.com/na/en/ \_ downloads-library.
- Verify Bonjour is running on the computer

#### To install the RTS NMOS Proxy and RNP user interface, do the following:

- Double-click rts-nmos-proxy.exe. 1.
  - The install wizard begins.
- 2. Click Next.

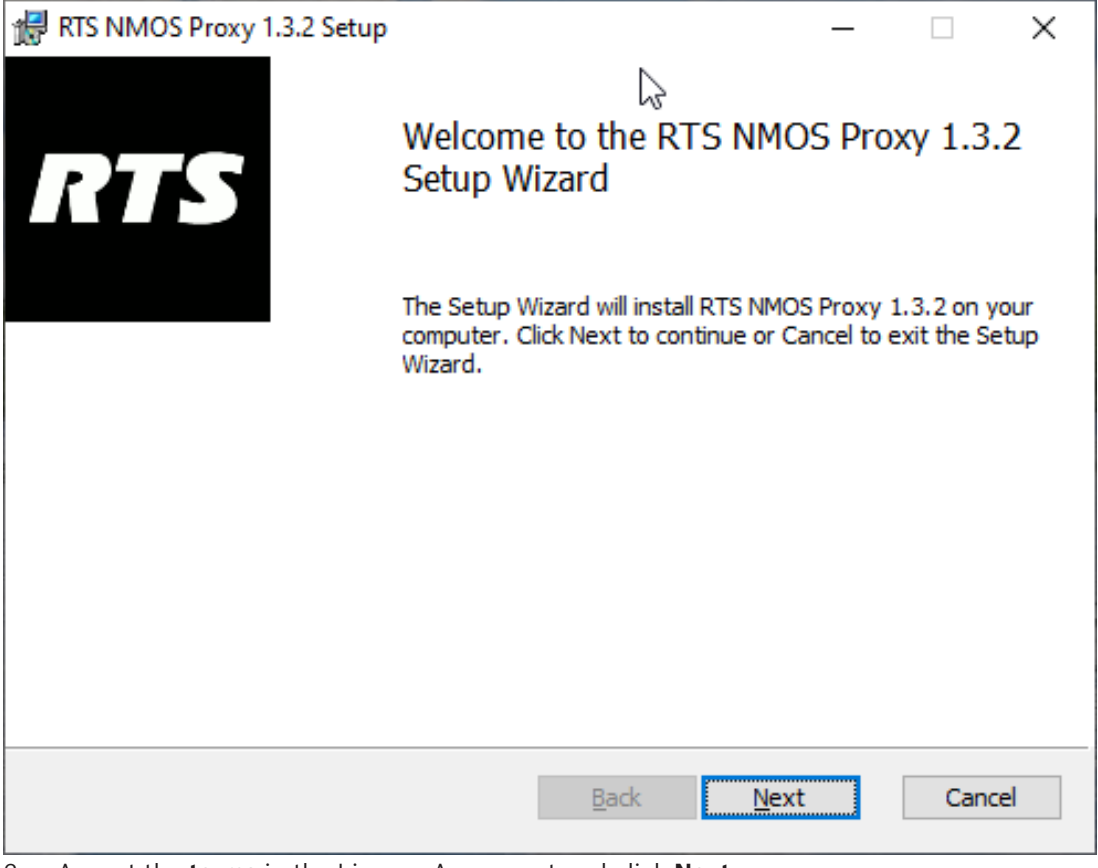

Accept the **terms** in the License Agreement and click **Next**. 3.

| 17 | RTS NMOS Proxy 1.3.2         | Setup               |                                           | _                 |        |
|----|------------------------------|---------------------|-------------------------------------------|-------------------|--------|
|    | End-User License Ag          | reement             |                                           |                   |        |
|    | Please read the followi      | ng license agreeme  | ent carefully                             |                   | RTS    |
|    |                              |                     |                                           |                   |        |
|    | RTS Intercoms                | s End-User          | License                                   | Agreement         |        |
|    |                              |                     |                                           |                   |        |
|    |                              |                     |                                           |                   |        |
|    |                              |                     |                                           |                   |        |
|    |                              |                     |                                           |                   |        |
|    |                              |                     |                                           |                   |        |
|    |                              |                     |                                           |                   |        |
|    |                              |                     |                                           |                   |        |
|    | ☑ <u>accept</u> the terms in | the License Agree   | ment                                      |                   |        |
|    |                              |                     |                                           |                   |        |
|    |                              | Print               | <u>B</u> ack                              | <u>N</u> ext      | Cancel |
| 4. | Click Next.                  |                     |                                           |                   |        |
| 17 | RTS NMOS Proxy 1.3.2         | Setup               |                                           | _                 | □ X    |
|    | Destination Folder           |                     |                                           |                   |        |
|    | Click Next to install to t   | he default folder o | or click Change to                        | o choose another. | RTS    |
|    |                              |                     |                                           |                   |        |
|    | Install RTS NMOS Proxy       | 1.3.2 to:           |                                           |                   |        |
|    |                              |                     | le la la la la la la la la la la la la la |                   |        |
|    | C:\RTS\NMOSProxy\            |                     | •0                                        |                   |        |
|    | Change                       |                     |                                           |                   |        |
|    |                              |                     |                                           |                   |        |
|    |                              |                     |                                           |                   |        |
|    |                              |                     |                                           |                   |        |
|    |                              |                     |                                           |                   |        |
|    |                              |                     |                                           |                   |        |
|    |                              |                     |                                           |                   |        |
|    |                              |                     |                                           |                   |        |
|    |                              |                     | <u>B</u> ack                              | Next              | Cancel |

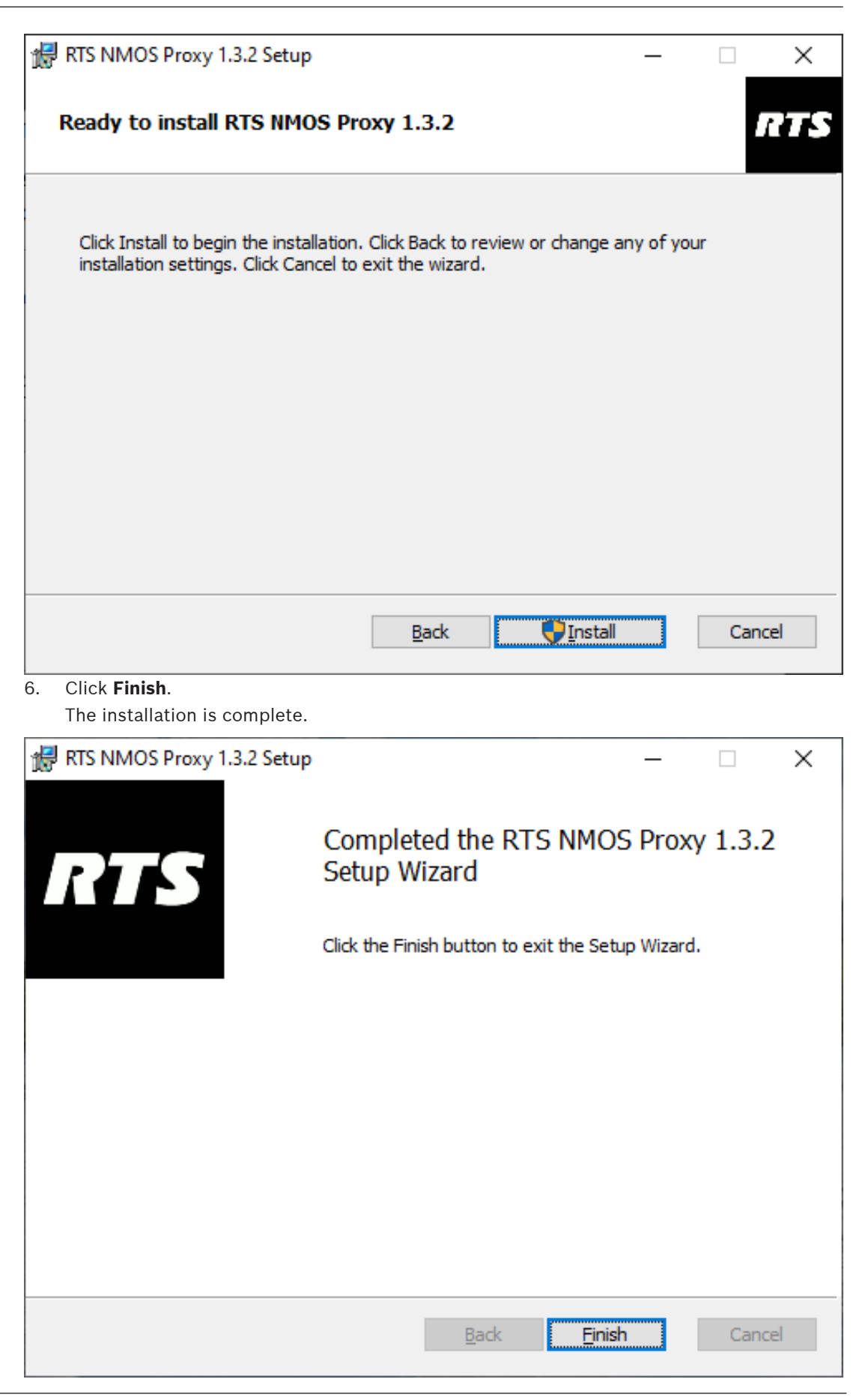

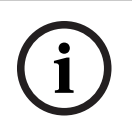

Notice!

RTS-NMOS proxy service is running once the installation is complete.

#### To launch the RTS NMOS Proxy UI, do the following:

1. From the Start menu, click the **RTS NMOS Proxy UI option**. The application launches.

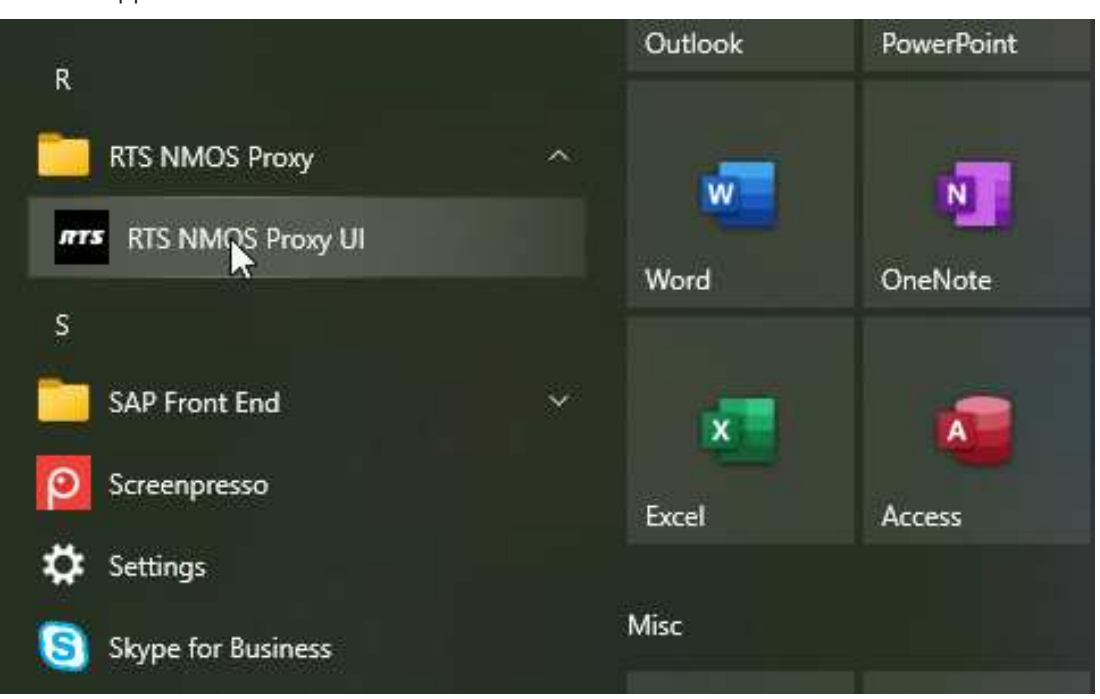

## RN

4

# RNP (RTS NMOS proxy) - User Interface

There are three main screens in the user interface:

- Nodes
- Devices
- Settings

### 4.1 Nodes

Use the Nodes screen to see existing nodes, create new nodes, and delete nodes no longer needed. You can add more than 50 nodes from this screen.

By default, RTS NMOS Node exists upon initial launch of the RNP application.

|                      |                     |                            |                          | Active - 🗆 🗙  |
|----------------------|---------------------|----------------------------|--------------------------|---------------|
| T<br>Nodes           | <b>□</b><br>Devices | <b>o</b><br>Settings       |                          | RTS           |
| Nodes                |                     |                            |                          |               |
|                      |                     | RTS NMOS Node 66fc2d70-c   | bd3-49ad-8cb1-2076c18484 | 4f3           |
| T RTS NMOS Node 66fc | 2d70-cbd3-49ad-8c   | 66fc2d70-cbd3-49ad-8cb1-20 | )76c18484f3              |               |
|                      |                     |                            |                          |               |
|                      |                     | Connection                 |                          |               |
|                      |                     | Connection string          | http:/10.252.4           | 133.195:3213/ |
|                      |                     | Default username           | RTS User                 |               |
|                      |                     |                            |                          |               |
|                      |                     | Address                    |                          |               |
|                      |                     | Port                       |                          |               |
|                      |                     | Version                    | v1 <b>.</b> 3            |               |
|                      |                     | Open in browser            | Edit                     | Delete        |
|                      |                     |                            |                          |               |
|                      |                     |                            |                          |               |
|                      |                     |                            |                          | + Add Node    |

#### Nodes column

Use the **Nodes** column to view the different nodes in the application.

#### **Registration panel**

The **Registration Panel** displays registry information for the selected node.

The **Connection** section shows the connection string (http://<ipaddress> port).

The **Default username** displays the username the node uses to connect with RTS OMNEO products.

The **Registry** section shows the information for the external NMOS Registry if it exists on the network. The RNP node uses this the Registry information to register itself.

#### Open in browser button

• Click the **Open in browser** button to open the existing RNP node and its details in a browser.

#### Edit button

• Click the **Edit** button to edit the current node.

#### **Delete button**

• Click the **Delete** button to delete the selected node.

### 4.1.1 Open in browser

Use the **Open in browser** button to display the ISO4, ISO5, and ISO8 JSON schema for a node in a browser (Firefox, Chrome, etc). From the x-nmos page:

From the x-nmos pag

- devices/
- flows/
- receivers/
- self/
- senders/
- sources/

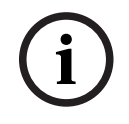

#### Notice!

You can also access this information from any browser outside of the RNP application by entering the Connection string found on the Nodes screen and then add /x-nmos.

| <u>File E</u> dit <u>V</u> iew Hi <u>s</u> tory <u>B</u> ookr                                                                                                    | narks <u>I</u> ools <u>H</u> elp                                                                                                    |
|----------------------------------------------------------------------------------------------------|----------------------------------------------------------------------------------------------------|
| 192.168.1.18:3213/                                                                                                    | × +                                                                                                    |
| $\leftarrow$ $\rightarrow$ C D                                                                                                    | O 8 192.168.1.18:3213                                                                                                    |
| Access-Control-Allow-Orig<br>Access-Control-Expose-Hea<br>Content-Length: 81<br>Content-Type: application<br>Server-Timing: proc;dur=0<br>Timing-Allow-Origin: *<br>Vary: Accept | in: *<br>ders: Content-Length, Server-Timing, Timing-Allow-Origin, Vary<br>/json<br>.645<br><u>File Edit V</u> iew Hi <u>s</u> tory <u>B</u> ookmarks <u>I</u> ools <u>H</u> elp                                                                                                    |
| ▼ [<br>" <u>x-manifest/</u> ",                                                                                                    | 192.168.1.18:3213/x-nmos/node/v1. × +                                                                                                    |
| ]                                                                                                    | Access-Control-Allow-Origin: *<br>Access-Control-Expose-Headers: Content-Length, Server-Timing, Timing-Allow-<br>Content-Length: 325<br>Content-Type: application/json<br>Server-Timing: proc;dur=0.443<br>Timing-Allow-Origin: *<br>Vary: Accept<br>Vary: Accept<br>[<br>[<br>[<br>[<br>[<br>[<br>[<br>[<br>[<br>[<br>[<br>[<br>[ |

This KP-4016 devices example shows all the receivers and senders in the node.

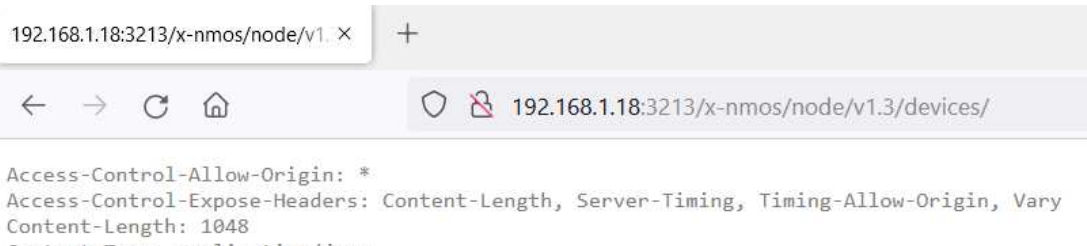

Content-Type: application/json Server-Timing: proc;dur=0.61 Timing-Allow-Origin: \* Vary: Accept

```
.
  [
.
        {
              "controls": [
.
.
                    {...},
-
                    {...},
.
                          "href": "http://192.168.1.18:3213/x-nmos/channelmapping/v1.0",
                          "type": "urn:x-nmos:control:cm-ctrl/v1.0"
                     },
                          "href": "http://192.168.1.18:3213/x-manifest/",
                          "type": "urn:x-nmos:control:manifest-base/v1.0"
                    3
              "description": "192.168.1.80",
              "id": "a82a4461-fca0-48a1-9283-d6d104f91f29",
              "label": "MY4016",
              "node id": "2a254184-2208-4949-b360-0c61ecd07e07",
               "receivers":
.
                    "d0d97167-a730-5b34-b572-2cd94b3fbae5",
                    "6ee705d5-2399-5cbb-805a-93a26229ee47"
                    "585cb4a9-ea24-53fa-a371-274c926fc620",
                    "24831701-45ba-5745-9d0c-d26e46040606",
                    "604a7c5d-5db9-5cbe-8f87-0ce701cda57e"
                    "1edec593-3639-52d5-b07b-537ee30b2ff5"
                    "64409932-88fb-5f3f-9b6c-5bb3c46c3d47"
                    "3b93c5e6-22cb-51ac-a3d4-59188fd11a1d"
              1,
               "senders": [
v
                    "f9f0767a-62b3-57aa-b454-704b94476dc0",
                    "ff384a98-8b43-52e6-9a19-d500bd95d97f"
              "tags": {},
              "type": "urn:x-nmos:device:generic",
              "version": "1681000972:570494300"
```

#### 4.1.2

#### Edit node

To **edit the node**, do the following:

- 1. Select the **NMOS node** you want to edit.
- Click the **Edit** button.
   The Update the selected NMOS node screen opens.

| Update the selected NMOS node |                                       |
|-------------------------------|---------------------------------------|
| NMOS Node Settings            |                                       |
| NMOS node ID                  | e4d1d790-2628-44a7-8146-cc8d7a358382  |
| Node description*             | RTS NMOS Node e4d1d790-2628-44a7-8146 |
| Connection string             |                                       |
|                               |                                       |
| Registry address              |                                       |
| Registry port                 | 0                                     |
| Registry version              | · · ·                                 |
|                               |                                       |
|                               |                                       |
| Password                      |                                       |
|                               | Cancel Submit                         |

- 3. Make the necessary **modifications**.
- Click Submit. The Update the selected NMOS node screen closes.

#### 4.1.3 Delete node

To **delete an NMOS node**, do the following:

- 1. Select the **NMOS node** you want to delete.
- 2. Click the **Delete** button.

A confirmation message appears.

| Are you sure you want to delete the NMOS node? |                                                            |                            |                     |  |  |
|------------------------------------------------|------------------------------------------------------------|----------------------------|---------------------|--|--|
| ID<br>Description                              | e4d1d790-2628-44a7-8<br>RTS NMOS Node e4d1<br>cc8d7a358382 | 146-cc8d7a3<br>d790-2628-4 | 358382<br>4a7-8146- |  |  |
|                                                |                                                            | No                         | Yes                 |  |  |

3. Click **Yes** to delete the node.

### 4.2 Devices

Use the **Devices** screen to view a list of devices in a node, to see device status and to add devices to a node. Once devices are added to a node, they are discoverable and connections are available.

For more information on creating RTS NMOS nodes, see Nodes, page 10.

Columns on this page show:

- Device name
- Description
- Version of the device
- MAC address of the device
- Audio IP Address
- Controller IP Address
- Device state
- User name
- Authentication status

- ST2110 capability status
- Reachable status
- Action

Depending on what you want to see on this page, you can hide or show specific columns. Click the Columns button to customize this screen to your preferences.

|                                     | -              |                       |           |                        | U Proxy Act                    | ×                 |
|-------------------------------------|----------------|-----------------------|-----------|------------------------|--------------------------------|-------------------|
| 1<br>Nodes                          | LoD<br>Devices | ¢<br>Settings         |           |                        |                                | RTS               |
| Nodes                               |                | Devices Table         |           |                        |                                |                   |
| RTS NMOS Node 66fc2d70-cbd3-49ad-8c |                | III Columns 茔 Filters |           |                        | Search                         |                   |
|                                     |                | Device Description    | Version A | Audio IP Control Stake | Username Authenti ST2110       | Reachable Actions |
|                                     |                |                       |           |                        |                                |                   |
|                                     |                |                       |           |                        |                                |                   |
|                                     |                |                       |           |                        |                                |                   |
|                                     |                |                       |           | No rouro               |                                |                   |
|                                     |                |                       |           | NOTOWS                 |                                |                   |
|                                     |                |                       |           |                        |                                |                   |
|                                     |                |                       |           |                        |                                |                   |
|                                     |                |                       |           |                        |                                |                   |
|                                     |                |                       |           |                        | Rows per page: 100             | 0-0 of 0 < 📏      |
|                                     |                |                       |           |                        |                                |                   |
|                                     |                |                       |           |                        | 🖙 Add by Network Address 🛛 🛔 , |                   |

There are two methods to add devices to NMOS nodes:

- Add by Network Address
- Add from Discovered Devices

### 4.2.1 Add by network address

Use the Add by network address screen to add devices individually.

To **add a device**, do the following:

- 1. Navigate to the **Devices screen**.
- 2. Select the **node** to which you want to add the device.
- 3. Click Add by Network Address.

The Add device to node screen opens.

| Add device to node (RTS NMOS Node e4d1d790-2628-44a7-8146-cc8d7a358382) |                       |  |  |  |  |
|-------------------------------------------------------------------------|-----------------------|--|--|--|--|
| Network address*                                                        | 10.0.1.1 / odin.local |  |  |  |  |
| (Optional) Device Authentication Settings                               |                       |  |  |  |  |
| Username                                                                |                       |  |  |  |  |
| Password                                                                |                       |  |  |  |  |
|                                                                         | Cancel Submit         |  |  |  |  |

- 4. Enter the **Network address** of the device you want to add.
- 5. (Optional) Enter a **username** for authentication.
- 6. (Optional) Enter a **password** for authentication.
- 7. Click **Submit**.

#### 4.2.2 Add from discovered devices

The **Add from discovered devices** screen shows a list of devices found on the network that are NMOS capable.

To select devices you want to add to the node, do the following:

- 1. Navigate to the **Devices screen**.
- 2. Select the **node** to which you want to add devices.
- Click Add from Discovered Devices.
   The Add discovered devices to node screen opens.

| Add dis | covered device | s to node ( | RTS NMOS Node 2a25 | 4184-2208-4949-b360-0 | c61ecd07e07)      |                  |                             |                            |
|---------|----------------|-------------|--------------------|-----------------------|-------------------|------------------|-----------------------------|----------------------------|
| ш       | Columns 🝷      | Filters     |                    |                       |                   | Q Search         |                             |                            |
|         | Device name    |             | Description        | Version               | MAC               | Audio IP Address | Controller IP Address       | ST2110 Capable             |
|         | CORE-1         |             |                    | ODIN Controller,      | 00-0b-7c-ff-ff-a8 | 192.168.1.233    | 192.168.1.233               |                            |
|         | MyOMS          |             |                    |                       |                   |                  |                             |                            |
|         |                |             |                    | KP-4016[AC], Ver      | 00-1c-11-0d-e8-02 | 192.168.1.80     | 192.168.1.80                |                            |
|         |                |             |                    |                       |                   | 2.               |                             |                            |
|         |                |             |                    |                       |                   |                  |                             |                            |
|         |                |             |                    |                       |                   |                  |                             |                            |
|         |                |             |                    |                       |                   |                  |                             |                            |
|         |                |             |                    |                       |                   |                  |                             |                            |
|         |                |             | 2 rows selected    |                       |                   |                  | Rows per page: 100          | 1-4 of 4                   |
|         |                |             |                    |                       |                   |                  |                             |                            |
|         |                |             |                    |                       |                   | X Cancel         | Om Add Selected with Custom | Credentials + Add Selected |

- 4. Select the **checkbox** next to the devices you want to add to the node.
- Click Add Selected.
   The selected devices display in the node.

### 4.3 Settings

Use the Settings screen to see all the network interfaces available on the network and the network interface settings on which NMOS node is active.

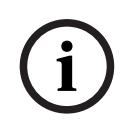

#### Notice!

Nodes automatically register on every network interface. Having two active network interfaces on the same computer produces duplicate results on the Devices screen. Be sure to set one Network Interface to Standby to give accurate results.

|                           |                           |               | U Proxy Active | - 🗆 × |
|---------------------------|---------------------------|---------------|----------------|-------|
| T<br>Nodes                | Co<br>Devices             | ¢<br>Settings |                | RTS   |
| Network Interface         |                           |               |                | i     |
| Ethernet 2 (00-05-9a-3c-  | 7a-00)                    |               |                |       |
| IP                        | Subnet Mask               |               |                |       |
| 10.252.133.195            | 255.255.192.0             |               |                |       |
| _                         | Proxying                  |               |                |       |
| Notwork Interface         |                           |               |                | •     |
| vEthernet (Default Switch | h) (00-15-5d-5b-01-47)    |               |                |       |
|                           |                           |               |                |       |
|                           | Subnet Mask 255.255.240.0 |               |                |       |
|                           | Standby                   |               |                |       |
|                           |                           |               |                |       |

To change the status of the network interface, do the following:

• Click the **Proxying/Standby** button.

The state toggles to the opposite current state.

5

# Frequently Asked Questions

- 1. What platform supports RNP?
  - Windows 10 and higher
  - Plans for MacOS and Linux support in the future
- 2. What protocols does RNP support?
  - NMOS IS-04
  - NMOS IS-05
  - NMOS IS-08
- 3. Do I need to upgrade the firmware?
  - Yes, an upgrade is necessary for the device to recognize the NMOS proxy.
  - See *Introduction, page 4* for firmware requirements.
- 4. Which RTS devices support NMOS proxy?
  - Devices must support ST2110. Currently, ODIN, KP-Series, OMI, OMS, OKI, and OEI-2 are ST2110 capable. DBP and DSPK support will be available once ST2110 capability is added.
- 5. How many nodes can I create?
  - Currently, the limit is 64 nodes.
- 6. Can nodes communicate with each other?
  - Nodes are independent from other nodes. Nodes can share devices, if needed. If
     Nodes share devices, the device information (status, configuration) is synchronous.
- 7. What if I shut down the UI or the proxy?
  - Devices maintain previous configurations and audio routes.
- 8. How do customers use RNP?
  - RNP is a user interface that serves as a proxy to the NMOS protocols that presents itself as an NMOS note. RNP acts as a proxy between RTS OMNEO based devices and non-RTS NMOS third party utilities, such as NMOS explorers, NMOS nodes, and NMOS controllers.
- 9. Where can I get the third-party NMOS utilities?
  - NMOS is an evolving standard, there are examples on the <u>NMOS website</u>, under NMOS solutions.
  - Using an in-house scripting solution is also an option.
- 10. Does RTS have plans to develop NMOS registry or NMOS explorer?
  - Not at this time.

6

# OSS

| 1.  | NMOS cpp                        | http://www.apache.org/licenses/<br>LICENSE-2.0                          | https://github.com/<br>sony/nmos-cpp |
|-----|---------------------------------|-------------------------------------------------------------------------|--------------------------------------|
| 2.  | boost/1.80.0                    | Boost Software License -version 1.0 -<br>August 17 <sup>th</sup> , 2003 |                                      |
| 3.  | bzip2/1.Y.Z                     | (specific license, requires license texts)                              |                                      |
| 4.  | libbacktrace/<br>cci.20210118   | (# Copyright (C) 2012-2016 Free<br>Software Foundation, Inc.)           |                                      |
| 5.  | zlib/1.Y.Z                      | (specific license, requires license texts)                              |                                      |
| 6.  | cpprestsdk/2.10.18              | The MIT License (MIT)                                                   |                                      |
| 7.  | websocketpp/0.8.2               | combination of free to use licenses, but require license texts          |                                      |
| 8.  | openssl/1.1.1                   | specific open ssl license                                               |                                      |
| 9.  | json-schema-<br>validator/2.2.0 | The MIT License (MIT)                                                   |                                      |
| 10. | nlohmann_json/3.11.2            | The MIT License (MIT)                                                   |                                      |
| 11. | zlib/1.2.13                     | (specific license, requires license<br>texts)                           |                                      |

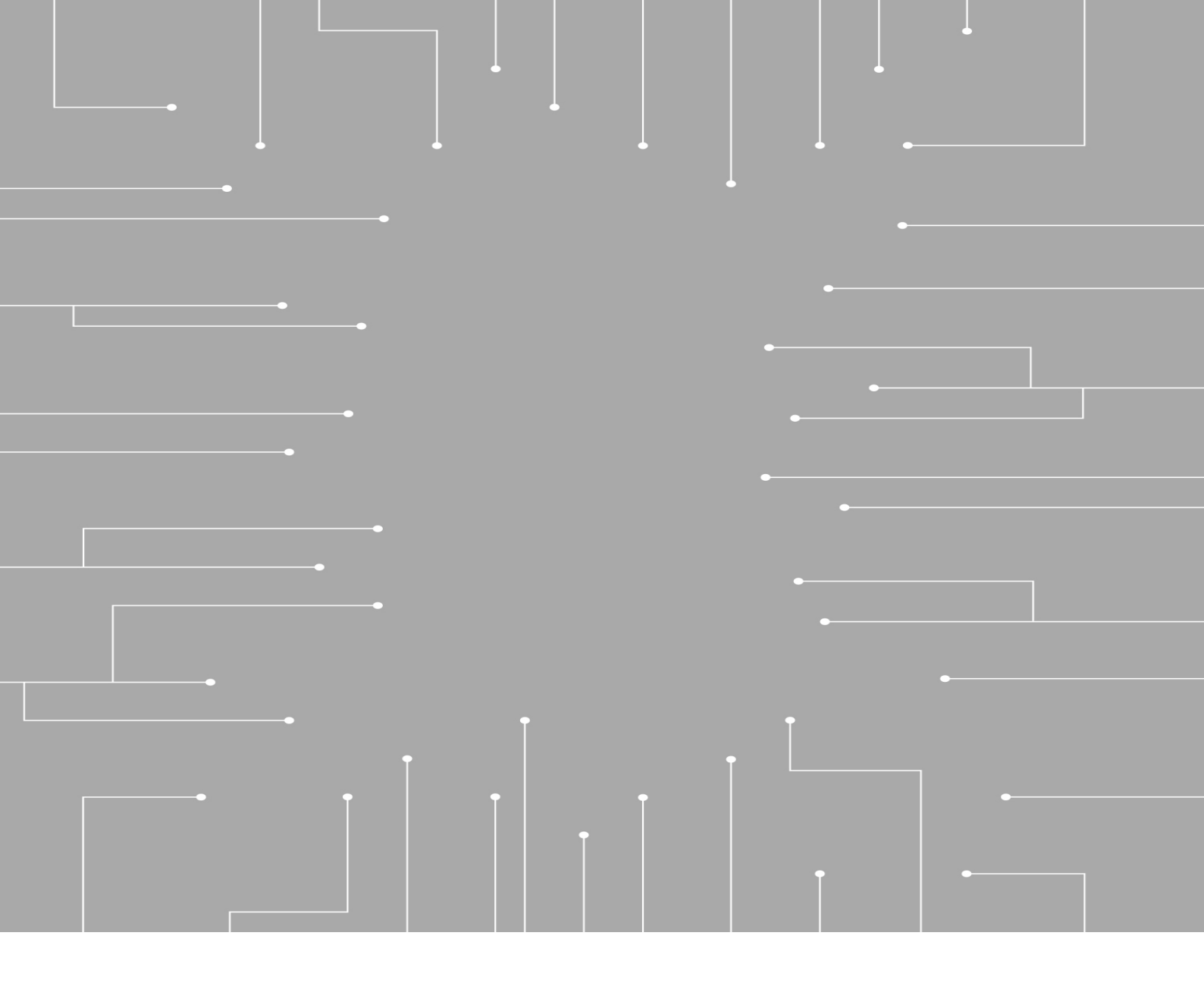

#### **Bosch Security Systems, LLC** 130 Perinton Parkway Fairport NY 14450 USA

www.rtsintercom.com © Bosch Security Systems, LLC, 2023

#### EU importer:

Bosch Sicherheitssysteme GmbH Robert-Bosch-Platz 1 70839 Gerlingen Germany © Bosch Sicherheitssysteme GmbH, 2023